# ASA 7.x Installeer Verkrakers van 3 partijen handmatig voor gebruik met WebVPNconfiguratievoorbeeld

# Inhoud

Inleiding Voorwaarden Vereisten Gebruikte componenten **Conventies** Configureren Stap 1. Controleer dat de waarden voor Datum, tijd en tijd nauwkeurig zijn Stap 2. Generate RSA Key Pair Stap 3. Maak het Trustpunt Stap 4. De certificaatinschrijving genereren Stap 5. Verifieer het Trustpoint Stap 6. Installeer het certificaat Stap 7. Configuratie van WebVPN om het nieuw geïnstalleerd certificaat te gebruiken Verifiëren Vervang een zelfondertekend certificaat van ASA Geïnstalleerde certificaten bekijken Geïnstalleerde certificaten voor WebVPN verifiëren via een webbrowser Stappen om het SSL-certificaat te verlengen Opdrachten Problemen oplossen Gerelateerde informatie

# Inleiding

In dit configuratievoorbeeld wordt beschreven hoe u een digitaal certificaat van een derde verkoper op de ASA handmatig kunt installeren voor gebruik met WebVPN. In dit voorbeeld wordt een gratis proefcertificaat gebruikt. Elke stap bevat de ASDM-toepassingsprocedure en een CLI-voorbeeld.

# Voorwaarden

## Vereisten

Dit document vereist dat u toegang hebt tot een certificeringsinstantie (CA) voor de inschrijving van certificaten. Ondersteunde CA-verkopers van derden zijn Baltimore, Cisco, Entrust, iPlanet/Netscape, Microsoft, RSA en VeriSign.

## Gebruikte componenten

Dit document maakt gebruik van een ASA 5510 met softwareversie 7.2(1) en ASDM versie 5.2(1). De procedures in dit document werken echter op elk ASA-apparaat dat 7.x met een compatibele ASDM-versie draait.

De informatie in dit document is gebaseerd op de apparaten in een specifieke laboratoriumomgeving. Alle apparaten die in dit document worden beschreven, hadden een opgeschoonde (standaard)configuratie. Als uw netwerk live is, moet u de potentiële impact van elke opdracht begrijpen.

## Conventies

Raadpleeg de Cisco Technical Tips Convention voor meer informatie over documentconventies.

# Configureren

Voltooi de volgende stappen om een digitaal certificaat van een derde verkoper op de PIX/ASA te installeren:

- 1. Controleer of de waarden voor datum, tijd en tijdzone juist zijn.
- 2. Generate the RSA Key Pair.
- 3. Maak het trustpunt.
- 4. Generate de certificaatinschrijving.
- 5. Verifieer het Trustpoint.
- 6. Installeer het certificaat.
- 7. Configuratie van WebVPN om het Nieuw Geïnstalleerde certificaat te gebruiken.

## Stap 1. Controleer dat de waarden voor Datum, tijd en tijd nauwkeurig zijn

#### ASDM-procedure

- 1. Klik op Configuration en vervolgens op Properties.
- 2. Sluit Apparaatbeheer uit en kies Kloktijd.
- 3. Controleer of de verstrekte informatie juist is.De waarden voor Datum, Tijd en Tijdzone moeten nauwkeurig zijn zodat een goede certificatie kan plaatsvinden.

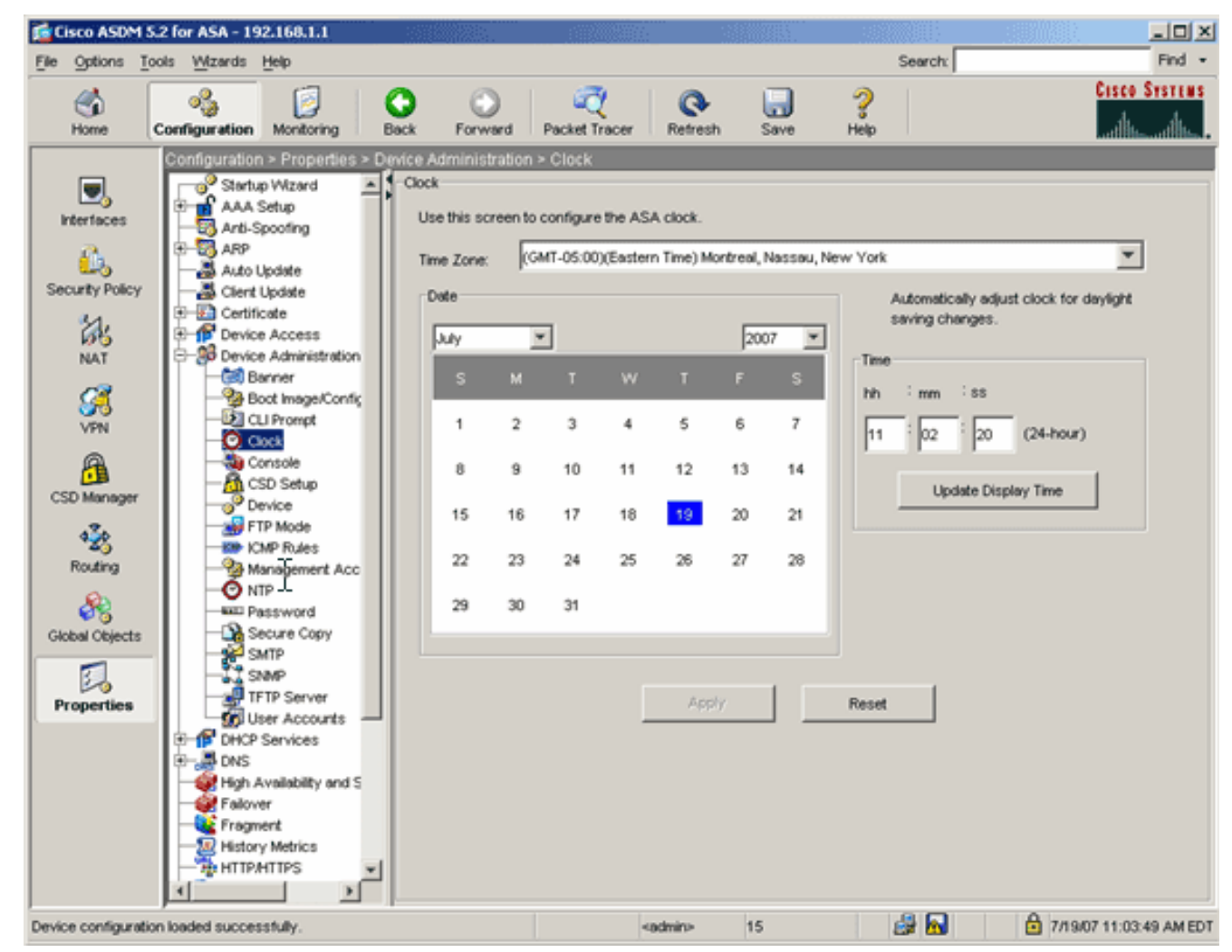

#### Opdrachtlijnvoorbeeld

| ciscoa                                       |
|----------------------------------------------|
| ciscoasa# <b>show clock</b>                  |
| 11:02:20.244 UTC Thu Jul 19 2007<br>ciscoasa |

## Stap 2. Generate RSA Key Pair

De gegenereerde openbare RSA-toets wordt gecombineerd met de identiteitsinformatie van de ASA om een PKCS#10-certificaataanvraag te vormen. U dient de sleutelnaam duidelijk te identificeren met het schaalpunt waarvoor u het sleutelpaar maakt.

#### ASDM-procedure

- 1. Klik op Configuration en vervolgens op Properties.
- 2. Vergroot Certificaat, en kies Toetsenbord.
- 3. Klik op **Add**

(Toevoegen).

| es.            | E- Certificate             |                                              |              |
|----------------|----------------------------|----------------------------------------------|--------------|
| 65             | Authentication             |                                              |              |
| NAT            | Enrolment                  | Kev Pair Name Usage Modulus Size             | bbb          |
| -              |                            | They i all theme are a surger modeling and a | 700          |
| <u>23</u>      | - Key Pair                 |                                              | 1            |
| VDN            | - An Manage Certificates   |                                              | Show Details |
|                | E- 🙀 Trustpoint            |                                              |              |
| A              | - S Configuration          |                                              | Delete       |
|                | - Seport                   | 😰 Add Key Pair 🔀                             |              |
| CSD Manager    | - Import                   |                                              |              |
| 12.            | E-1 Device Access          | Norman Calification & Income                 | Refresh      |
| 335            | E-38 Device Administration | Name: Use detaut key name                    |              |
| Routing        | B-P DHC Services           | G Investment and                             |              |
| 0.             | E-ADNS 18                  | · my renage wey                              |              |
| 68             | High Availability and Scal |                                              |              |
| Global Objects | - 🧼 Failover               | Size: 1024                                   |              |
|                | - Stragment                |                                              |              |
| 3              |                            | Usage: 🕑 General Purpose 🖤 Special           |              |
| Properties     | HTTP.MTTPS                 |                                              |              |
| rioperdes      | E-10 IP Audit              |                                              |              |
|                | E Logging                  |                                              |              |
|                | Priority Queue             | Generate Now Cancel Help                     |              |
|                | SSL .                      |                                              |              |
|                | - SUNRPC Server            |                                              |              |
|                | TCP Options                |                                              |              |
|                | Timeouts                   |                                              |              |
| 1              |                            |                                              |              |

- 4. Voer de naam van de toets in, kies de modulegrootte en selecteer het gebruikte type. Opmerking: De aanbevolen grootte van een sleutelpaar is 1024.
- 5. Klik op **Generate**.Het sleutelpaar dat u hebt gemaakt, moet in de kolom Naam sleutelpaar worden vermeld.

Opdrachtlijnvoorbeeld

| ciscoa                                                                                                    |
|----------------------------------------------------------------------------------------------------|
| ciscoasa# <b>conf t</b>                                                                                       |
| ciscoasa(config)#crypto key generate rsa label<br>my.verisign.key modulus 1024                                |
| ! Generates 1024 bit RSA key pair. "label" defines the name of the key pair. INFO: The name for the keys will |
| be: my.verisign.key Keypair generation process begin.<br>Please wait ciscoasa(config)#                        |

## Stap 3. Maak het Trustpunt

Trustpoints zijn vereist om de certificaatinstantie (CA) te verklaren die uw ASA zal gebruiken.

## ASDM-procedure

- 1. Klik op Configuration en vervolgens op Properties.
- 2. Certificaat uitvouwen, en Trustpoint uitvouwen.
- 3. Kies **Configuration** en klik op **Add**.

| l | Configuration > Properties > C | ertificate > Trustpoint > Configuration                           |             |
|---|--------------------------------|-------------------------------------------------------------------|-------------|
|   | Startup Wizard                 | Configuration                                                     |             |
|   | AAA Setup                      | Configure a Certificate Authority (CA) as a trustpoint.           |             |
|   | E-B ARP                        |                                                                   |             |
| I | Auto Update                    |                                                                   |             |
| I |                                |                                                                   | [           |
| I | 🔁 🐻 Certificate                | Trustpoint Name Device Certificate Subject CA Certificate Subject | Add         |
| I | - Authentication               |                                                                   |             |
| I |                                |                                                                   | Edit        |
| I | - El Import Certificate        |                                                                   | 5000        |
| I |                                |                                                                   | f           |
| I |                                |                                                                   | Delete      |
| I | E-22 Trustpoint                |                                                                   |             |
| l | - Social Configuration         |                                                                   | Request CRL |
| I |                                |                                                                   |             |
| I |                                |                                                                   |             |
| I | E Device Access                |                                                                   |             |
|   |                                |                                                                   |             |

- Configuratie van deze waarden: Naam van het schaalpunt: De naam van het trustpunt moet relevant zijn voor het beoogde gebruik. (Dit voorbeeld gebruikt *my.verising.trustpoint.*) Belangrijk paar: Selecteer het sleutelpaar dat in <u>Stap 2</u> gegenereerd is. (*my.verising.key*)
- 5. Zorg ervoor dat handmatige inschrijving is geselecteerd.
- 6. Klik op certificaatparameters. Het dialoogvenster certificaatparameters verschijnt.
- 7. Klik op Bewerken en stel de kenmerken in deze tabel in:U kunt deze waarden configureren door een waarde te selecteren in de vervolgkeuzelijst Attribute (Kenmerk), de waarde in te voeren en te klikken op Add>>

|                           |        | Common Name (CN) | webypn.cisco.com |
|---------------------------|--------|------------------|------------------|
| Attribute to be Added     |        | Department (OU)  | TSWEB            |
|                           | 1      | Company Name (O) | Cisco Systems    |
| tribute: Select Attribute | Add >> | State (St)       | North Carolina   |
|                           | _      | State (St)       | US               |
| alue:                     | Delete | Location (L)     | Raleigh          |
|                           |        |                  |                  |

- 8. Klik op **OK** wanneer u de juiste waarden heeft toegevoegd.
- 9. Typ in het dialoogvenster certificaatparameters de FQDN in het veld FQDN specificeren.Deze waarde moet gelijk zijn aan FQDN dat u gebruikt voor de gezamenlijke naam

(CN).

| 🚰 Certificate Parameters                                                        | × |
|---------------------------------------------------------------------------------|---|
| Enter the values for the parameters that are to be included in the certificate. |   |
| Subject DN: ystems,St=North Carolina,St=US,L=Raleigh                            |   |
| FQDN                                                                            |   |
| C Use FQDN of the device                                                        |   |
| Specify FQDN     webvpn.cisco.com                                               |   |
| C Use none                                                                      |   |
| E-mail:                                                                         |   |
| IP Address:                                                                     |   |
| Include device serial number                                                    |   |
| OK Cancel Help                                                                  |   |

- 10. Klik op **OK**.
- 11. Controleer of het juiste paar is geselecteerd en klik op de radioknop **Handmatige inschrijving** gebruiken.
- 12. Klik op **OK** en vervolgens op **Toepassen**.

| Add Trustpoint Co                | Generalize                           |                                                                      |   |
|----------------------------------|--------------------------------------|----------------------------------------------------------------------|---|
|                                  | nnguration                           |                                                                      |   |
| Trustnoint Name:                 | my verision truspoi                  | int                                                                  |   |
| maspoint Name.                   | l'information and a second           |                                                                      |   |
| 🔲 Generate a sel                 | f-signed certificate on a            | enrollment                                                           |   |
| If this option is                | enabled, only Key Pair               | and Certificate Parameters can be specified.                         |   |
| Enrollment Settings              | Revocation Check                     | CRL Retrieval Policy CRL Retrieval Method OCSP Rules Advanced        | # |
| Key Pair:                        | my.verisign.key 💌                    | Show Details New Key Pair                                            |   |
| Challenge                        |                                      | Confirm Challenge                                                    |   |
| Password:                        |                                      | Password:                                                            |   |
| C Lice at                        | tomatic aprollment                   |                                                                      |   |
| · 030 at                         | atomatic enroiment                   |                                                                      |   |
| Enrollme                         | nt URL: http://                      |                                                                      |   |
| Enrollme<br>Retry Pe             | nt URL: http://                      | minutes                                                              |   |
| Enrollme<br>Retry Pe<br>Retry Co | nt URL: http://<br>riod: 1<br>unt: 0 | minutes<br>(Use 0 to indicate unlimited retries)                     |   |
| Enrollme<br>Retry Pe<br>Retry Co | nt URL: http://                      | Minutes (Use 0 to indicate unlimited retries) Certificate Parameters |   |
| Retry Pe<br>Retry Co             | nt URL: http://                      | (Use 0 to indicate unlimited retries) Certificate Parameters         |   |

## Opdrachtlijnvoorbeeld

| ciscoa                                                                                                    |  |  |  |  |  |
|----------------------------------------------------------------------------------------------------|--|--|--|--|--|
| ciscoasa(config)#crypto ca trustpoint<br>my.verisign.trustpoint                                                                                 |  |  |  |  |  |
| ! Creates the trustpoint.                                                                                                    |  |  |  |  |  |
| ciscoasa(config-ca-trustpoint)# <b>enrollment terminal</b>                                                                                      |  |  |  |  |  |
| <pre>! Specifies cut and paste enrollment with this trustpoint. ciscoasa(config-ca-trustpoint)#subject-name CN=wepvpn.cisco.com,OU=TSWEB,</pre> |  |  |  |  |  |
| ! Defines x.500 distinguished name. ciscoasa(config-ca-<br>trustpoint)#keypair my.verisign.key                                                  |  |  |  |  |  |
| ! Specifies key pair generated in <u>Step 3</u> .<br>ciscoasa(config-ca-trustpoint)# <b>fqdn webvpn.cisco.com</b>                               |  |  |  |  |  |
| ! Specifies subject alternative name (DNS:).                                                                                                    |  |  |  |  |  |

## Stap 4. De certificaatinschrijving genereren

## ASDM-procedure

- 1. Klik op Configuration en vervolgens op Properties.
- 2. Vul Certificaat uit en kies Invoegen.
- 3. Controleer het schaalpunt dat in <u>Stap 3</u> is gemaakt, en klik op **Invoegen**.Er verschijnt een dialoogvenster dat een lijst geeft van het verzoek om inschrijving voor het certificaat (ook aangeduid als een aanvraag voor ondertekening van het certificaat).

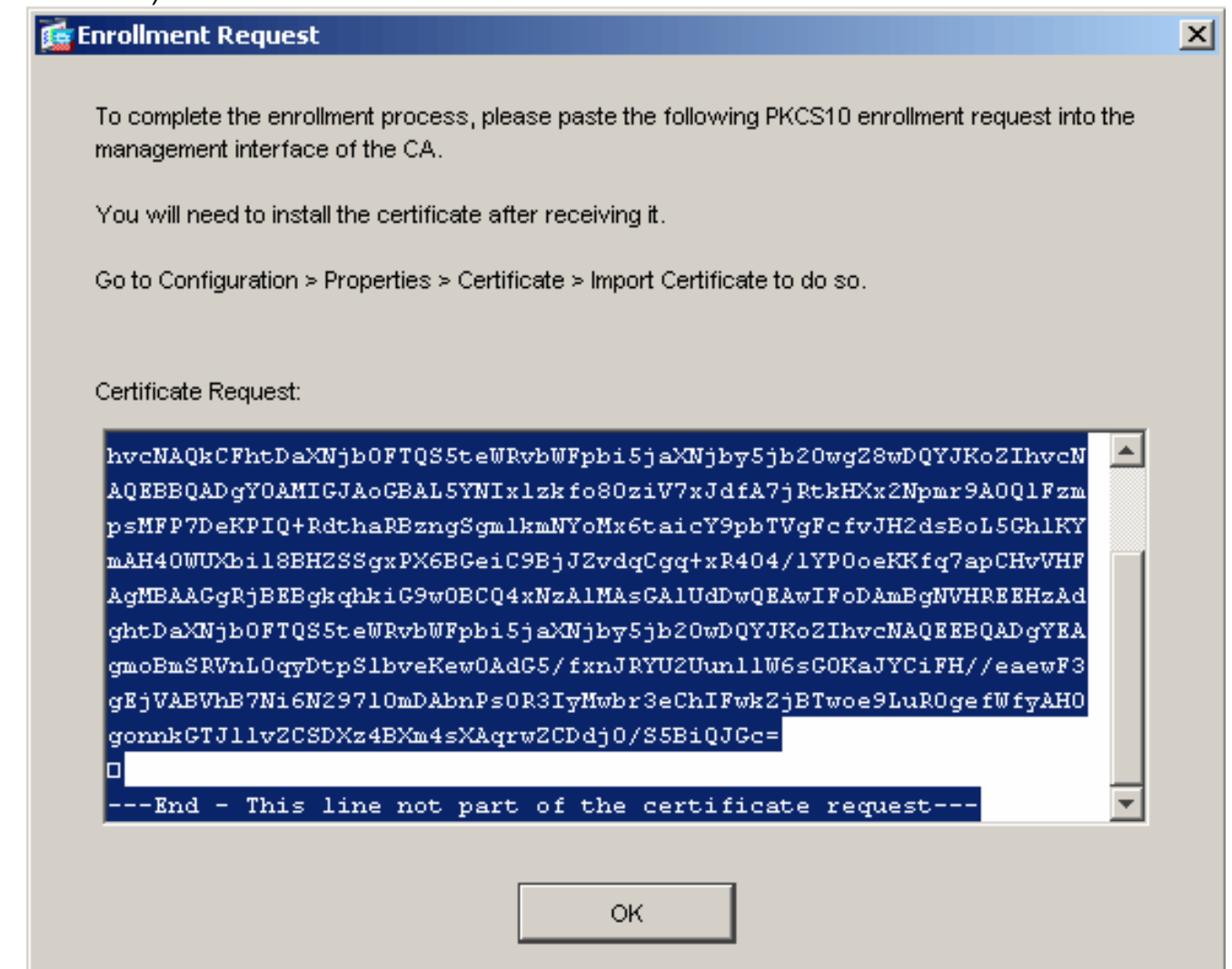

4. Kopieer het verzoek om inschrijving van PKCS#10 naar een tekstbestand en dien de CSR vervolgens naar de juiste verkoper van de derde partij toe.Nadat de verkoper van de derde partij de CSR heeft ontvangen, moet hij een identiteitsbewijs voor installatie afgeven.
Opdrachtlijnvoorbeeld

#### Apparaatnaam 1

```
ciscoasa(config)#crypto ca enroll my.verisign.trustpoint

! Initiates CSR. This is the request to be ! submitted

via web or email to the 3rd party vendor. % Start

certificate enrollment .. % The subject name in the
```

```
certificate will be: CN=webvpn.cisco.com,OU=TSWEB,
O=Cisco Systems, C=US, St=North Carolina, L=Raleigh % The
fully-qualified domain name in the certificate will be:
webvpn.cisco.com % Include the device serial number in
the subject name? [yes/no]: no ! Do not include the
device's serial number in the subject. Display
Certificate Request to terminal? [yes/no]: yes
! Displays the PKCS#10 enrollment request to the
terminal. ! You will need to copy this from the terminal
to a text ! file or web text field to submit to the 3rd
party CA. Certificate Request follows:
MIICHjCCAYcCAQAwgaAxEDAOBgNVBAcTB1JhbGVpZ2gxFzAVBgNVBAgT
Dk5vcnRo
IENhcm9saW5hMQswCQYDVQQGEwJVUzEWMBQGA1UEChMNQ21zY28gU31z
dGVtczE0
MAwGA1UECxMFVFNXRUIxGzAZBgNVBAMTEmNpc2NvYXNhLmNpc2NvLmNv
bTEhMB8G
CSqGSIb3DQEJAhYSY21zY29hc2EuY21zY28uY29tMIGfMA0GCSqGSIb3
DQEBAQUA
A4GNADCBiQKBgQCmM/2VteHnhihS1uOj0+hWa5KmOPpI6Y/MMWmqgBaB
9M4yTx5b
Fm886s8F73WsfQPynBDfBSsejDOnBpFYzKsGf7TUMQB2m2RFaqfyNxYt
3oMXSNPO
m1dZ0xJVnRIp9cyQp/983pm5PfDD6/ho0nTktx0i+1cEX01uBMh7oKar
gwIDAQAB
oD0wOwYJKoZIhvcNAQkOMS4wLDALBgNVHQ8EBAMCBaAwHQYDVR0RBBYw
FIISY21z
Y29hc2EuY21zY28uY29tMA0GCSqGSIb3DQEBBAUAA4GBABrxpY0q7Se0
HZf3vEJq
po6wG+oZpsvpYI/HemKUlaRc783w4BMO5lulIEnHgRqAxrTbQn0B7JPI
bkc2ykkm
bYvRt/wiKc8FjpvPpfOkjMK0T3t+HeQ/5QlKx2Y/vrqs+Hg5SLHpbhj/
Uo13yWCe 0Bzg59cYXq/vkoqZV/tBuACr ---End - This line not
part of the certificate request --- Redisplay enrollment
request? [yes/no]:
ciscoasa(config)#
```

## Stap 5. Verifieer het Trustpoint

Zodra u het identiteitsbewijs van de verkoper van de derde ontvangt, kunt u met deze stap verder gaan.

#### ASDM-procedure

- 1. Sla het identiteitsbewijs op de plaatselijke computer op.
- 2. Als u een basis64 gecodeerd certificaat kreeg dat niet als bestand kwam, moet u het Base64-bericht kopiëren en het in een tekstbestand plakken.
- 3. Hernoemen het bestand met een .cer-extensie.**Opmerking:** Zodra het bestand een andere naam heeft gekregen dan de .cer extensie, dient het bestands pictogram weergegeven te worden als een certificaat.
- 4. Dubbelklik op het certificaatbestand.Het dialoogvenster Certificaat

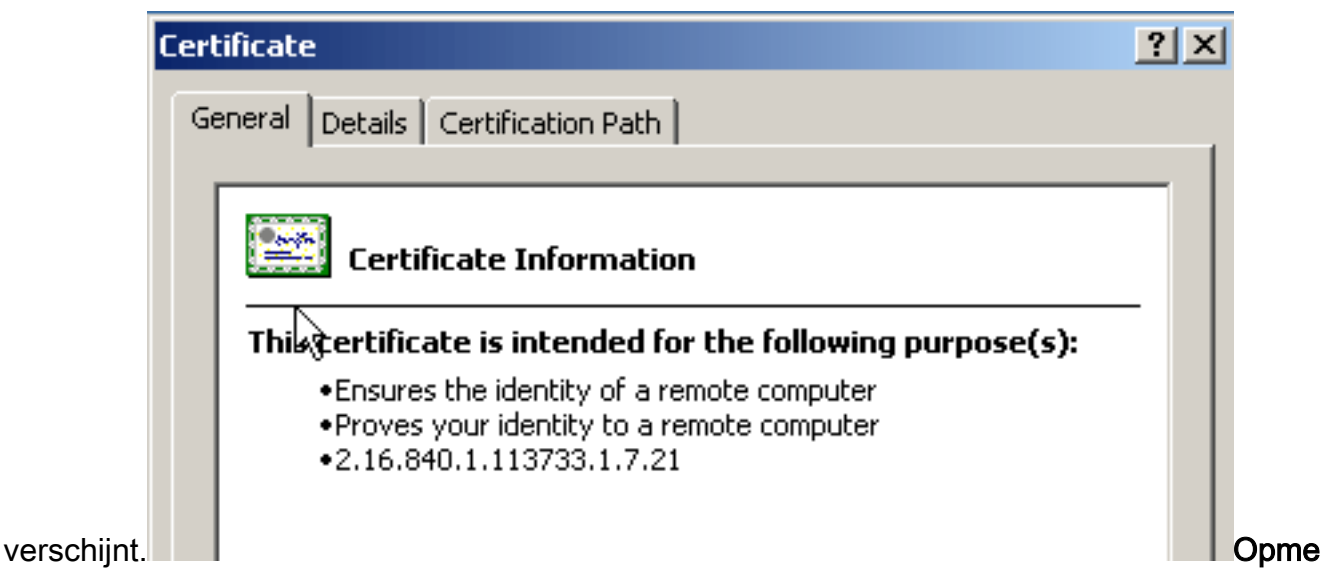

**rking:** Als het *bericht "Windows niet voldoende informatie heeft om dit certificaat te controleren*" in het tabblad Algemeen verschijnt, moet u het certificaat van oorsprong CA of tussenpersoon voor CA van de derde verkoper verkrijgen voordat u doorgaat met deze procedure. Neem contact op met uw derde verkoper of CA-beheerder om de afgifte van de basiscertificaat voor CA of een tussenstation voor CA te verkrijgen.

- 5. Klik op het tabblad certificaatpad.
- 6. Klik op het CA-certificaat boven het door u afgegeven identiteitsbewijs en klik op Certificaat

| Certificate                                                                                                    | ? ×           |
|----------------------------------------------------------------------------------------------------|---------------|
| General Details Certification Path                                                                                                    |               |
| Certification path           VeriSign Trial Secure Server Test Root CA           VeriSign Trial Secure Server Test CA           Webvpn.cisco.com |               |
| View Certificate                                                                                                    | •             |
| Certificate status:                                                                                                    |               |
| This certificate is OK.                                                                                                    |               |
|                                                                                                    | ок<br>Gedetai |

#### bekijken.

lleerde informatie over het intermediaire CA-certificaat is te vinden. **Waarschuwing:** Installeer het certificaat van identiteit (apparaat) niet in deze stap. In deze stap worden alleen de wortel, de ondergeschikte wortel of het CA-certificaat toegevoegd. De identiteit (apparaat) certificaten zijn geïnstalleerd in <u>Stap 6</u>.

| Certificate                      |                                     | <u>?</u> × |
|----------------------------------|-------------------------------------|------------|
| General Details Certification Pa | h]                                  |            |
|                                  |                                     | 1          |
| Show: <al></al>                  | ▼                                   |            |
| Co.L.                            | University                          |            |
|                                  | Value V3                            | -          |
|                                  | •3<br>63 b1 a5 cd c5 9f 78 80 1d a0 |            |
| Signature algorithm              | sha1RSA                             |            |
| E Issuer                         | VeriSign Trial Secure Server Te     | _          |
| Valid from                       | Tuesday, February 08, 2005 8        |            |
| Valid to                         | Sunday, February 08, 2015 7:        |            |
|                                  | VeriSign Trial Secure Server Te     |            |
|                                  | RSA (2048 Bits)                     | -          |
|                                  |                                     | - 1        |
|                                  |                                     |            |
|                                  |                                     |            |
|                                  |                                     |            |
|                                  |                                     |            |
|                                  |                                     |            |
| J                                |                                     |            |
|                                  | Edit Properties Copy to File        | .          |
|                                  |                                     |            |
|                                  | 01                                  | <          |

- 7. Klik op Details.
- 8. Klik op Kopie naar bestand.
- 9. Klik in de Wizard Certificaat exporteren op Volgende.

 Klik in het dialoogvenster Exporteren File Format op de radioknop Base-64, gecodeerd X.509 (.CER) en klik op Volgende.

| tificate Export Wizard                                                           |       |
|----------------------------------------------------------------------------------|-------|
| Export File Format<br>Certificates can be exported in a variety of file formats. |       |
| Select the format you want to use:                                               |       |
| O DER encoded binary X.509 (.CER)                                                |       |
| Base-64 encoded X.509 (.CER)                                                     |       |
| Cryptographic Message Syntax Standard - PKCS #7 Certificates (.P7B)              |       |
| Include all certificates in the certification path if possible                   |       |
| C Personal Information Exchange - PKCS #12 (,PFX)                                |       |
| $\square$ Include all certificates in the certification path if possible         |       |
| Enable strong protection (requires IE 5.0, NT 4.0 SP4 or above)                  |       |
| Delete the private key if the export is successful                               |       |
|                                                                                  |       |
|                                                                                  |       |
| < Back Next > C                                                                  | ancel |

- 11. Voer de bestandsnaam en -locatie in waarop u het CA-certificaat wilt opslaan.
- 12. Klik op **Volgende** en vervolgens op **Voltooien**.

| ertificate Export Wizard                                          |                 |
|-------------------------------------------------------------------|-----------------|
| File to Export<br>Specify the name of the file you want to export |                 |
| File name:                                                        |                 |
| c:\introotca                                                      | Browse          |
|                                                                   |                 |
|                                                                   |                 |
|                                                                   |                 |
|                                                                   |                 |
|                                                                   |                 |
|                                                                   |                 |
|                                                                   |                 |
|                                                                   |                 |
| < Back                                                            | k Next > Cancel |

- 13. Klik op **OK** in het dialoogvenster Met succes exporteren.
- 14. Bladeren naar de locatie waar u het CA-certificaat hebt opgeslagen.
- 15. Open het bestand met een teksteditor, zoals Kladblok. (Klik met de rechtermuisknop op het bestand en kies Verzenden naar > Kladblok.)Het Base64-gecodeerde bericht verschijnt evenveel als het certificaat in deze afbeelding:

File Edit Format View Help

----BEGIN CERTIFICATE--MIIFSjçCBDKqAwIBAqIQCECQ47aTdj6BtrI60/Vt6zANBqkqhkiG9w0BAQUFADCB yzelMA&GA1UEBhMCVVMxFzAVBqNVBAoTD]Z]cm]TaWduLCBJbmMuMTAwLqYDVQQL ÉydGb3IqVGVzdCBQdXJwb3NlcyBPbmx5LiAgTm8gYXNzdXJhbmNlcy4xQjBABgNV BĀsTOVRĪcm1zIG9mIHVzZSBhdCBodHRwczovL3d3dy52ZXJpc2lnbi5jb20vY3Bz L3R]c3RjYSAoYykwNTEtMCsGA1UEAXMkVmVyaVNpZ24gVHJpYWwqU2VjdXJ1FN] cnZlciBUZXNOIENBMB4XDTA3MDcyNzAwMDAwMFoXDTA3MDgxMDIzNTkloVowgZ4x CZAJBGNVBAYTA]VTMRCwFQYDVQQIEw50b3J0aCBDYXJVbG]uYTEWMBQGA1UEČhQN Q21zY28qU31zdGVtczEOMAwGA1UECXQFVFNXRUIX0jA4BqNVBAsUMVR1cm1zIG9m IHVzZSBhdCB3d3cudmVyaXNpZ24uY29tL2Nwcy90ZXN0Y2EgKGMpMDUxEjAQBgNV BAMUCWNsaWVudHZwbjCBnzANBgkqhkiG9w0BAQEFAAOBjQAwgYkCgYEA1V9Ahzsm SZiUwosov+yL/SMZUĹWKigVgwズlaVJ4UwqpUg9TqaIEn9wFvrZmJdOT/ucJW6k1A TjajzxxSocuVAKuJ7cnOxSj+KlHIBNUjz8Ey3r26nLa9fBCOK9YSZ6fA7zJimMQp RŴMāzEvoFaiiY+5oG7XAiWCPY4677K3INFECAWEAAaOCAdcwqqHTMAkGA1UdEwQC MAAwCwYDVR0PBAQDAgWgMEMGA1UdHwQ8MDowOKA2oDSGMmh0dHA6Ly9TV]JTZWN1 cmUtY3JsLnZlcmlzaŴdūLmNvbS9TVlJUcmlhbDIwMDUuY3JsMEoGALUdIARDMEEw PwYKYIZIAYb4RQEHFTAXMC8GCCsGAQUFBwIBFiNodHRwczovL3d3dy52ZXJpc2ln bi5jb20vY3BzL3Rlc3RjYTAdBgNVHSUEFjAUBggrBgEFBQcDAQYIKwYBBQUHAwIw HwYDVR0jBBgwFoAUZiKOgeAxWd0qf6tGxTYCBnAnh1oweAYIKwYBBQUHAQEEbDBq MCQGCCsGAQUFBzABhhhodHRw0i8vb2NzcC52ZXJpc2lnbi5jb20wQgYIKwYBBQUH MAKGNmh0dHA6Ly9Tv]JTZWN1cmUtyW]hLnZ]cm]zaWduLmNvbS9Tv[JUcm]hbDIw MDUtywlhLmNlcjBuBqqrBqEFBQcBDARiMGChXqBcMFowWDBWFqlpbWFnZS9naWYw ITAFMACGBSsOAwIaBBRLa7ko]gYMu9BSOJspresHiyEFGDAmFiRodHRw0i8vbG9n by52zXJpc2lnbi5jb20vdnNsb2dvMS5naWYwDQYJKoZIhvcNAQEFBQADggEBAC4k abSwqooGaNtm4lrJhv8TSGsjdPpOspLSeBFxuLEzJlTHGprCf0sALrqb1FEL4b9q 1/EajjdteeYTqIorIClawwwx+RHCcTqIrlzf0vfUD0DNZ6949sM2aGaMzrRsBy63 Lb1/3+jz8skIAkiZP79pmqMEECZ+cUm10rk631c46yBCsJMZVbG6sZlNSI80RRwK hAKDsfufvsirHc8c9nJdoEC0905izUTrE854jvlXzŽjiOJ51FbcmCOx/uB7zv3zC Ftm412+TgfyZ3z7wCEnUlvhMa7bc2T3mmdqB5kCeHEZ2kAL6u6NQpXy5l7TLKyja |idT1FmBvf02qaZS6S40= ----END CERTIFICATE----

- 16. Klik binnen ASDM op **Configuration** en vervolgens op **Properties.**
- 17. Vul Certificaat uit en kies Verificatie.
- 18. Klik op de radioknop Voer de certificaattekst in in in hexadecimaal of in basis64-formaat.
- 19. Plakt het basis64-geformatteerde CA-certificaat van uw teksteditor in het tekstgebied.
- 20. Klik op

Verifiëren.

| Configuration > Properties > C | ertificate > Authentication                                                                                                    |  |  |  |  |  |
|--------------------------------|----------------------------------------------------------------------------------------------------|--|--|--|--|--|
| Startup Wizard                 | Authentication                                                                                                    |  |  |  |  |  |
| 🗄 🚅 AAA Setup                  | Authenticate a CA certificate. As the result of authentication, the CA certificate will be associated with                                                                                                    |  |  |  |  |  |
| Anti-Spooting                  | trustpoint and installed on the device.                                                                                                    |  |  |  |  |  |
| C-EG ANP                       |                                                                                                    |  |  |  |  |  |
| Auto Update                    | Trustpoint Name: wy.verisign.truspo Verilian Karal Karal Kara |  |  |  |  |  |
| Client Opdate                  |                                                                                                    |  |  |  |  |  |
| Authentication                 | Fingerprint (optional):                                                                                                    |  |  |  |  |  |
| - Stanler Internet             | a Marken delanation                                                                                                    |  |  |  |  |  |
|                                | The conditional fact and have been precisived if the content of the object in conditioned for every strengthered                                                                                                    |  |  |  |  |  |
| -88 Key Pair                   | The certificate text can be specified if the selected trustpoint is configured for manual enrolment.                                                                                                    |  |  |  |  |  |
|                                | Certificate Text                                                                                                    |  |  |  |  |  |
| 🖃 🤯 Trustpoint                 |                                                                                                    |  |  |  |  |  |
| - 👸 Configuration              | C Import from a file: Browse                                                                                                    |  |  |  |  |  |
| - State Export                 |                                                                                                    |  |  |  |  |  |
|                                | Enter the certificate text in hexadecimal or base64 format:                                                                                                    |  |  |  |  |  |
| E Device Access                | A1UEAxMpVmVvaVNpZ24qVHJpVWvvqU2VidXJIFNIcnZIc/BUZXN0FJvb3                                                                                                    |  |  |  |  |  |
| Device Administration          | ECCol67bggLewTagTia9h3MwDQYJKoZIhvcNAQEFBQADgYEASz5v8s3/                                                                                                    |  |  |  |  |  |
| H-15" DHCP Services            | Kqt234YROIL51ZS111oUZ2MANp2H4biw4ittsG5snDDlw/SRmiH3BA//SU6E                                                                                                    |  |  |  |  |  |
| High Auglishilly and Seal      | Al9TXvRlcD5q0mB+nyK9fB2aBzOiaiHSiWzAJeQjuqA+Q93jNew+peuj4Ahc                                                                                                    |  |  |  |  |  |
| Fallower                       | n/KK/+1 Yv61w3+7g6ukFMARVBNg=                                                                                                    |  |  |  |  |  |
| Eragment                       | END CERTIFICATE                                                                                                    |  |  |  |  |  |
|                                |                                                                                                    |  |  |  |  |  |
| HTTP/HTTPS                     |                                                                                                    |  |  |  |  |  |
| 😥 📲 🙇 IP Audit                 | Authentication Successful                                                                                                    |  |  |  |  |  |
| 🕀 🔠 Logging                    |                                                                                                    |  |  |  |  |  |
| - Priority Queue               |                                                                                                    |  |  |  |  |  |
| SSL 🚽                          | The trustpoint my verisign truspoint has been authenticated.                                                                                                    |  |  |  |  |  |
| SUNRPC Server                  |                                                                                                    |  |  |  |  |  |
| TCP Options                    |                                                                                                    |  |  |  |  |  |
| Timeouts                       | OK                                                                                                    |  |  |  |  |  |
| CRL Filtering                  | i                                                                                                    |  |  |  |  |  |
| MOCP                           |                                                                                                    |  |  |  |  |  |

## 21. Klik op OK. Opdrachtlijnvoorbeeld

| ciscoa                                                            |  |  |  |
|-------------------------------------------------------------------|--|--|--|
|                                                                   |  |  |  |
| ciscoasa(config)#crypto ca authenticate                           |  |  |  |
| my.verisign.trustpoint                                            |  |  |  |
|                                                                   |  |  |  |
| ! Initiates the prompt to paste in the base64 CA root !           |  |  |  |
| or intermediate certificate. Enter the base 64 encoded            |  |  |  |
| CA certificate. End with the word "quit" on a line by             |  |  |  |
| itselfBEGIN CERTIFICATE                                           |  |  |  |
| MIIEwDCCBCmgAwIBAgIQY7GlzcWfeIAdoGNs+XVGezANBgkqhkiG9w0B          |  |  |  |
| AQUFADCB                                                          |  |  |  |
| $\verb"jDelMakGA1UEBhMCVVMxFzAVBgNVBAoTDlZlcmlTaWduLCBJbmMuMTAw"$ |  |  |  |
| LgYDVQQL                                                          |  |  |  |
| ${\tt EydGb3IgVGVzdCBQdXJwb3NlcyBPbmx5LiAgTm8gYXNzdXJhbmNlcy4x}$  |  |  |  |
| MjAwBgNV                                                          |  |  |  |
| BAMTKVZlcmlTaWduIFRyaWFsIFNlY3VyZSBTZXJ2ZXIgVGVzdCBSb290          |  |  |  |
| IENBMB4X                                                          |  |  |  |
| DTA1MDIwOTAwMDAwMFoXDTE1MDIwODIzNTk10VowgcsxCzAJBgNVBAYT          |  |  |  |
| AlVTMRcw                                                          |  |  |  |
| FQYDVQQKEw5WZXJpU21nbiwgSW5jLjEwMC4GA1UECxMnRm9yIFR1c3Qg          |  |  |  |
| UHVycG9z                                                          |  |  |  |
| ZXMgT25seS4gIE5vIGFzc3VyYW5jZXMuMUIwQAYDVQQLEz1UZXJtcyBv          |  |  |  |
| ZiB1c2Ug                                                          |  |  |  |
| YXQgaHR0cHM6Ly93d3cudmVyaXNpZ24uY29tL2Nwcy90ZXN0Y2EgKGMp          |  |  |  |
| MDUxLTAr                                                          |  |  |  |
| ${\tt BgNVBAMTJFZlcmlTaWdulFRyaWFslFNlY3VyZSBTZXJ2ZXIgVGVzdCBD}$  |  |  |  |
|                                                                   |  |  |  |
|                                                                   |  |  |  |

| QTCCASIW                                                             |  |  |  |
|----------------------------------------------------------------------|--|--|--|
| DQYJKoZIhvcNAQEBBQADggEPADCCAQoCggEBALsXGt1M4HyjXwA+/NAu             |  |  |  |
| wElv6IJ/                                                             |  |  |  |
| ${\tt DV8zgpvxuwdaMv6fNQBHSF4eKkFDcJLJVnP53ZiGcLAAwTC5ivGpGqE6}$     |  |  |  |
| 1BBD6Zqk                                                             |  |  |  |
| d851P1/6XxK0EdmrN7qVMmvBMGRsmOjje1op5f0nKPqVoNK2qNUB6n45             |  |  |  |
| 1P4qoyqS                                                             |  |  |  |
| E0bdru16quZ+II2cGFAG1oSyRy4wvY/dpVHuZOZqYcIkK08yGotR2xA1             |  |  |  |
| D/OCCmZO                                                             |  |  |  |
| 5RmNqLLKSVwYHhJ25EskFhgR2qCxX2EQJdnDXuTw0+4t1qj97ydk5iDo             |  |  |  |
| xjKfV6sb                                                             |  |  |  |
| tnp3TIY6S07bTb9gxJCk4pGbcf8DOPvOfGRu1wpfUUZC8v+WKC20+sK6             |  |  |  |
| QMECAWEA                                                             |  |  |  |
| AaOCAVwwggFYMBIGA1UdEwEB/wQIMAYBAf8CAQAwSwYDVR0gBEQwQjBA             |  |  |  |
| BgpghkgB                                                             |  |  |  |
| hvhFAQcVMDIwMAYIKwYBBQUHAgEWJGh0dHBzOi8vd3d3LnZ1cmlzaWdu             |  |  |  |
|                                                                      |  |  |  |
| CHMVdGVZdGNhLZAOBGNVHQ8BA18EBAMCAQYWEQYJY1Z1AYD4QGEBBAQD             |  |  |  |
|                                                                      |  |  |  |
| AIUdDgQWBBRmI06B4DF23Sp/qUDFNgIGCCeHwjCBSgIDVRUjBIGqMIGn             |  |  |  |
|                                                                      |  |  |  |
| MIGMMQSWCQIDVQQGEWJVUZEAMBUGAIUECHMOVMVYAVNDZZ4SIEIUIY4X<br>MDAuBeMU |  |  |  |
| BAGTIOZUCI BUZINOIFB1 COBUCIUZIEQUEHEUICBOEUBECINICTEUVIUZ           |  |  |  |
|                                                                      |  |  |  |
| A1UEAxMpVmVvaVNpZ24gVHJpYWwgU2VidXJlIFNlcnZlciBUZXN0IFJy             |  |  |  |
| b30g00GC                                                             |  |  |  |
| ECCol67bggLewTagTia9h3MwDOYJKoZIhvcNAOEFBOADgYEASz5v8s3/             |  |  |  |
| SjzRvY21                                                             |  |  |  |
| Kqf234YROiL51ZS111oUZ2MANp2H4biw4itfsG5snDDlwSRmiH3BW/SU             |  |  |  |
| 6EEzD9oi                                                             |  |  |  |
| Ai9TXvRIcD5q0mB+nyK9fB2aBzOiaiHSiIWzAJeQjuqA+Q93jNew+peu             |  |  |  |
| j4AhdvGN                                                             |  |  |  |
| n/KK/+1Yv61w3+7g6ukFMARVBNg=                                         |  |  |  |
| END CERTIFICATE                                                      |  |  |  |
| quit                                                                 |  |  |  |
|                                                                      |  |  |  |
|                                                                      |  |  |  |
|                                                                      |  |  |  |
| ! Manually pasted certificate into CLI. INFO:                        |  |  |  |
| Certificate has the following attributes: Fingerprint:               |  |  |  |
| 8de989db 7fcc5e3b fdde2c42 0813ef43 Do you accept this               |  |  |  |
| certificate? [yes/no]: yes Trustpoint                                |  |  |  |
| 'my.verisign.trustpoint' is a subordinate CA and holds a             |  |  |  |
| non self-signed certificate. Trustpoint CA certificate               |  |  |  |
| accepted. % Certificate successfully imported                        |  |  |  |
| ciscoasa(config)#                                                    |  |  |  |

## Stap 6. Installeer het certificaat

#### ASDM-procedure

Gebruik het door de verkoper van de derde partij verstrekte identiteitsbewijs om deze stappen te ondernemen:

- 1. Klik op Configuration en vervolgens op Properties.
- 2. Vul het certificaat uit en kies vervolgens het invoercertificaat.
- 3. Klik op het radioknop **Voer de certificaattekst in in in het hexadecimaal of de** basisbestandsindeling, en plak het basis64-identiteitsbewijs in het tekstveld.

| Configuration > Properties > Certificate > Import Certificate |                                                                                                    |  |  |  |  |  |
|---------------------------------------------------------------|----------------------------------------------------------------------------------------------------|--|--|--|--|--|
| Startup Wizard                                                | Import Certificate                                                                                              |  |  |  |  |  |
| 🕀 🚮 AAA Setup                                                 | lastell as blastily contificate that uses years) and from a Cartificate Authority (CA) is years are to a manual |  |  |  |  |  |
| - B Anti-Spoofing                                             | enrolment request                                                                                               |  |  |  |  |  |
| 🟵 🐻 ARP                                                       | en onnen request.                                                                                               |  |  |  |  |  |
|                                                               |                                                                                                    |  |  |  |  |  |
|                                                               | Trusteeint Name                                                                                                 |  |  |  |  |  |
| E Certificate                                                 | Trustpoint ridme: my.verisign.truspo Edit New                                                                   |  |  |  |  |  |
| - Authentication                                              |                                                                                                    |  |  |  |  |  |
| -2 Enrolment                                                  | Certificate Text                                                                                                |  |  |  |  |  |
| Import Certificate                                            | C Insert from a file                                                                                            |  |  |  |  |  |
| Key Pair                                                      | s importante.                                                                                                   |  |  |  |  |  |
| Manage Certificates                                           |                                                                                                    |  |  |  |  |  |
| E-82 Trustpoint                                               | <ul> <li>Enter the certificate text in nexadecimal or base54 format;</li> </ul>                                 |  |  |  |  |  |
| Configuration                                                 |                                                                                                    |  |  |  |  |  |
| - Seport                                                      | USDSUUSEPESHIYE GUAAPPIKOONKWO.000069H9322X.0pc2h05p20Votrus                                                    |  |  |  |  |  |
| mport                                                         | nutkisisti Dio Forca a Yesi si su nu a nu a nu a nu a nu a nu a nu a n                                          |  |  |  |  |  |
| E Device Access                                               | TFKFFSFbleCK/hh6MaMb40z6kFlzoVUmtdJDoU3B00U/vm+fa02eTWdz/WE                                                     |  |  |  |  |  |
| P-R DHCP Services                                             | 0YVwM3kDQAO6EbAntUoAxovDbJucdxb6ZVTtyevMcgzCkXMHEVxa5/P>                                                        |  |  |  |  |  |
|                                                               | ssX9YJtvhNjaKCHzSHstd69N20SmluEOR4utcGgGZD8ltVGx26b5OWTz8K                                                      |  |  |  |  |  |
| High Availability and Scal                                    | 8EvHm3grdbOZP+ISMotVVYE+CgfKpZb+CPAqH2Cdpz2aJiJih6CS6NM=                                                        |  |  |  |  |  |
| Failover                                                      | END CERTIFICATE                                                                                                 |  |  |  |  |  |
| - K Fragment                                                  |                                                                                                    |  |  |  |  |  |
| -12 History Metrics                                           |                                                                                                    |  |  |  |  |  |
| - TP/HTTPS                                                    | Tig Information                                                                                                 |  |  |  |  |  |
| 🖲 📲 🔁 P Audit                                                 |                                                                                                    |  |  |  |  |  |
| E- Logging                                                    |                                                                                                    |  |  |  |  |  |
| - Priority Queue                                              | Certificate import succeeded.                                                                                   |  |  |  |  |  |
| SSL .                                                         |                                                                                                    |  |  |  |  |  |
| SUNRPC Server                                                 |                                                                                                    |  |  |  |  |  |
| TCP Options                                                   |                                                                                                    |  |  |  |  |  |
| Timeours                                                      |                                                                                                    |  |  |  |  |  |
| - Cikering                                                    |                                                                                                    |  |  |  |  |  |
| C MUCP                                                        |                                                                                                    |  |  |  |  |  |
|                                                               |                                                                                                    |  |  |  |  |  |
| 1                                                             |                                                                                                    |  |  |  |  |  |

4. Klik op Importeren en vervolgens op OK.

## Opdrachtlijnvoorbeeld

| ciscoa                                                                                                    |  |  |
|----------------------------------------------------------------------------------------------------|--|--|
| ciscoasa(config)#crypto ca import my.verisign.trustpoint<br>certificate                                                                                                    |  |  |
| <pre>! Initiates prompt to paste the base64 identity<br/>certificate ! provided by the 3rd party vendor. % The<br/>fully-qualified domain name in the certificate will be:<br/>webvpn.cisco.com Enter the base 64 encoded certificate.<br/>End with the word "quit" on a line by itselfBEGIN<br/>CERTIFICATE</pre> |  |  |
| MIIFZjCCBE6gAwIBAgIQMs/oXuu9K14eMGSf0mYjfTANBgkqhkiG9w0B                                                                                                    |  |  |
| AQUFADCB                                                                                                    |  |  |
| yzELMAKGA1UEBhMCVVMxFzAVBgNVBAoTD1Z1cm1TaWduLCBJbmMuMTAw                                                                                                    |  |  |
| LGYDVQQL<br>EvdGb3IqVGVzdCB0dXJwb3N1cvBPbmx5LiAgTm8gYXNzdXJhbmN1cv4x                                                                                                    |  |  |
|                                                                                                    |  |  |
| BAsTOVRlcm1zIG9mIHVzZSBhdCBodHRwczovL3d3dy52ZXJpc21nbi5j                                                                                                    |  |  |
| b20vY3Bz                                                                                                    |  |  |
| L3Rlc3RjYSAoYykwNTEtMCsGA1UEAxMkVmVyaVNpZ24gVHJpYWwgU2Vj                                                                                                    |  |  |
| dxjlifnl                                                                                                    |  |  |
| cnZlciBUZXN0IENBMB4XDTA3MDcyNjAwMDAwMFoXDTA3MDgwOTIzNTk1                                                                                                    |  |  |
| OVowgbox                                                                                                    |  |  |
| CzAJBgNVBAYTAlVTMRcwFQYDVQQIEw50b3J0aCBDYXJvbGluYTEQMA4G                                                                                                    |  |  |
|                                                                                                    |  |  |
| UmFsZW1naDEWMBQGA1UEChQNQ21zY28gU31zdGVtczEOMAwGA1UECxQF                                                                                                    |  |  |
| VFNARULX                                                                                                    |  |  |

| OjA4BgNVBAsUMVRlcm1zIG9mIHVzZSBhdCB3d3cudmVyaXNpZ24uY29t      |  |  |  |
|---------------------------------------------------------------|--|--|--|
| L2Nwcy90                                                      |  |  |  |
| ZXN0Y2EgKGMpMDUxHDAaBgNVBAMUE2Npc2NvYXNhMS5jaXNjby5jb20w      |  |  |  |
| gZ8wDQYJ                                                      |  |  |  |
| KoZIhvcNAQEBBQADgY0AMIGJAoGBAL56EvorHHlsIB/VRKaRlJeJKCrQ      |  |  |  |
| /9ker2jQ                                                      |  |  |  |
| 9UOkUP3mVPZJtYN63ZxDwACeyNb+liIdKUegJWHI0Mz3GHqcgEkKW1Ec      |  |  |  |
| rO+6aY1R                                                      |  |  |  |
| IaUE8/LiAZbA70+k/9Z/UR+v532B1nDRwbx1R9ZVhAJzA1hJTxS1Egry      |  |  |  |
| osBMMazg                                                      |  |  |  |
| 5IcLhgSpAgMBAAGjggHXMIIB0zAJBgNVHRMEAjAAMAsGA1UdDwQEAwIF      |  |  |  |
| oDBDBgNV                                                      |  |  |  |
| HR8EPDA6MDigNqA0hjJodHRwOi8vU1ZSU2VjdXJ1LWNybC52ZXJpc21n      |  |  |  |
| bi5jb20v                                                      |  |  |  |
| U1ZSVHJpYWwyMDA1LmNybDBKBgNVHSAE0zBBMD8GCmCGSAGG+EUBBxUw      |  |  |  |
| MTAvBggr                                                      |  |  |  |
| BgEFBOcCARYjaHR0cHM6Lv93d3cudmVvaXNpZ24uY29tL2Nwcv90ZXN0      |  |  |  |
| Y2EwHOYD                                                      |  |  |  |
| ~<br>VR01BBYwFAYIKwYBBOUHAwEGCCsGAOUFBwMCMB8GA1UdIwOYMBaAFGYi |  |  |  |
| ioHgMVnd                                                      |  |  |  |
| Kn+rRsU2AgZwJ4daMHgGCCsGAOUFBwEBBGwwaiAkBggrBgEFBOcwAYYY      |  |  |  |
| aHR0cDov                                                      |  |  |  |
| L29ic3AudmVvaXNpZ24uY29tMEIGCCsGAOUFBzAChiZodHRwOi8vU1ZS      |  |  |  |
| u2vidxj1                                                      |  |  |  |
| LWFpYS52ZXJpc21nbi5ib20vU1ZSVHJpYWwyMDA1LWFpYS5iZXIwbgYI      |  |  |  |
| KwYBBOUH                                                      |  |  |  |
| AOwEYiBqoV6qXDBaMFqwVhYJaW1hZ2UvZ21mMCEwHzAHBqUrDqMCGqOU      |  |  |  |
| S2u5KJYG                                                      |  |  |  |
| DLvOUjibKaxLB4shBRgwJhYkaHR0cDovL2xvZ28udmVvaXNpZ24uY29t      |  |  |  |
| L3ZzbG9n                                                      |  |  |  |
| bzEuZ21mMA0GCSgGSIb3D0EBB0UAA4IBA0Anvm4GVThPIvL/9v1DBd8N      |  |  |  |
| 7/vW30v3                                                      |  |  |  |
| blirHfHJvfPJ1znZOXvXdObpZkuA6Jvu03V2CYNnDomn4xRXOTUDD8g8      |  |  |  |
| 6ZiKvMIj                                                      |  |  |  |
| XM2VCmcHSaimMMRvjpvdxfk6CIdDMtMGotCavRHD9Tl2tvwgrBock/v/      |  |  |  |
| 540021kB                                                      |  |  |  |
| SmLzVV7crlYJEuhggu3Pz7gNRd8N0Un6c9sbw01BuM990xzIzdAo89FS      |  |  |  |
| ewy8MAIY                                                      |  |  |  |
| rtab5F+oiTc5xGv8w7NARAfNgFXihgnLgWTtA35/oWuv86bje1IWbevg      |  |  |  |
| i8ePM9Td                                                      |  |  |  |
| 0LdAw6kUU1PNimPttMDhcF7cuevntR0ks0g0PBPx5FJSgMiUZGrviu50      |  |  |  |
| END CERTIFICATE                                               |  |  |  |
| guit                                                          |  |  |  |
| -                                                             |  |  |  |
| INFO: Certificate successfully imported                       |  |  |  |
| ciscoasa(config)#                                             |  |  |  |
|                                                               |  |  |  |

# Stap 7. Configuratie van WebVPN om het nieuw geïnstalleerd certificaat te gebruiken

#### ASDM-procedure

- 1. Klik op Configuration, klik op Properties en kies vervolgens SSL.
- 2. Selecteer in het gebied Trustpoints de interface die wordt gebruikt om WebVPN-sessies te beëindigen. (Dit voorbeeld gebruikt de externe interface.)
- 3. Klik op **Edit** (Bewerken).Het dialoogvenster SSL-trustpunt bewerken verschijnt.

| Configuration > Properties > S | šL                                                                                                    |
|--------------------------------|----------------------------------------------------------------------------------------------------|
| Startup Wizard                 | SSL                                                                                                    |
| 🕀 🚽 🖌 AAA Setup                | Configure SSI parameters. These parameters effect both ASDM and Moh DNI access                                        |
|                                | Configure Sal parameters. These parameters affect out Asom and Web YPN access.                                        |
| 1 - 1 ARP                      | Server SSL Version: Any  Client SSL Version: Any                                                                      |
|                                | Encryption                                                                                                    |
|                                | List ( poor                                                                                                    |
| 🔁 🚰 Certificate                | Available Algorithms Add >> Active Algorithms Move Up                                                                 |
| E Device Access                | 30ES-SHA1                                                                                                    |
| Device Administration          | Read SSI Trustment                                                                                                    |
| E-12 DHCP Services             |                                                                                                    |
| 🕀 🚚 DNS                        | Specify an enrolled trusthoint to be used for SSL authentication on the outside interface. To enroll a trusthoint     |
| High Availability and Scal     | go to Configuration > Properties > Certificate > Enrolment.                                                           |
| - Failover                     |                                                                                                    |
| - Fragment                     |                                                                                                    |
| -22 History Metrics            |                                                                                                    |
| - M HTTP/HTTPS                 | Interface: outside                                                                                                    |
| E-IQ IP Audit                  |                                                                                                    |
| E Logging                      | Enroled Trustpoint: my.verisign.trustp                                                                                |
| Priority Queue                 |                                                                                                    |
| -Se SSL                        |                                                                                                    |
| SUNRPC Server                  |                                                                                                    |
| TCP Options                    | OK Cancel Help                                                                                                    |
| imeouts                        |                                                                                                    |
| CRL Fitering                   | Trustopints                                                                                                    |
| MOOP                           | Search unkick enrolled tructure if any should be used for SSI authoritication on each interface. The fallency         |
|                                | specify much encoded adapting, in any, and we doed to sole during the adapting of the one of each methods. The readow |
|                                | Fallpert Tructoriet                                                                                                   |
|                                |                                                                                                    |
|                                | Interface Trustmint Evil                                                                                              |
|                                | management                                                                                                    |
|                                | management                                                                                                    |
|                                | ownande (mytyternagen in watpoint                                                                                     |
|                                |                                                                                                    |
| I I                            |                                                                                                    |

- 4. Kies in de vervolgkeuzelijst Invoegen punt het vertrouwen dat u in Stap 3 hebt gemaakt.
- 5. Klik op OK en vervolgens op Toepassen.

Uw nieuw certificaat zou nu gebruikt moeten worden voor alle WebVPN sessies die op de gespecificeerde interface eindigen. Zie de sectie Verifiëren in dit document voor informatie over het controleren van een succesvolle installatie.

#### Opdrachtlijnvoorbeeld

| ciscoa                                                                                                    |
|----------------------------------------------------------------------------------------------------|
| ciscoasa(config)# <b>ssl trust-point my.verisign.trustpoint</b><br>outside                                                       |
| ! Specifies the trustpoint that will supply the SSL !<br>certificate for the defined interface.<br>ciscoasa(config)#write memory |
| Building configuration<br>Cryptochecksum: 694687a1 f75042af ccc6addf 34d2cb08                                                    |
| 8808 bytes copied in 3.630 secs (2936 bytes/sec)<br>[OK]<br>ciscoasa(config)#                                                    |
| ! Save configuration.                                                                                                    |

# Verifiëren

In dit hoofdstuk wordt beschreven hoe u kunt bevestigen dat het installeren van uw certificaat door een derde partij is geslaagd.

## Vervang een zelfondertekend certificaat van ASA

In dit gedeelte wordt beschreven hoe het geïnstalleerde zelfgetekende certificaat van de ASA moet worden vervangen.

- 1. Geef een verzoek om ondertekening van een certificaat uit aan Verising.Nadat u het gevraagde certificaat van Versie hebt ontvangen, kunt u het rechtstreeks onder hetzelfde punt installeren.
- 2. Typ deze opdracht: **Versiering van crypto-coderingslijst**U wordt gevraagd vragen te beantwoorden.
- 3. Voer **ja** in **en** verstuur de uitvoer naar Verkennend voor verzoek om certificaat om de aansluiting te controleren.
- 4. Typ deze opdracht zodra u het nieuwe certificaat hebt ontvangen: verzegelcertificaat voor invoer

#### Geïnstalleerde certificaten bekijken

#### ASDM-procedure

- 1. Klik op **Configuration** en klik op **Properties**.
- 2. **Certificaat** uitvouwen en **Certificaten beheren**.Het CA-certificaat dat wordt gebruikt voor de verificatie van het schaalpunt en het identiteitsbewijs dat is afgegeven door de derde verkoper, moeten in het gebied van de beheerde certificaten worden vermeld.

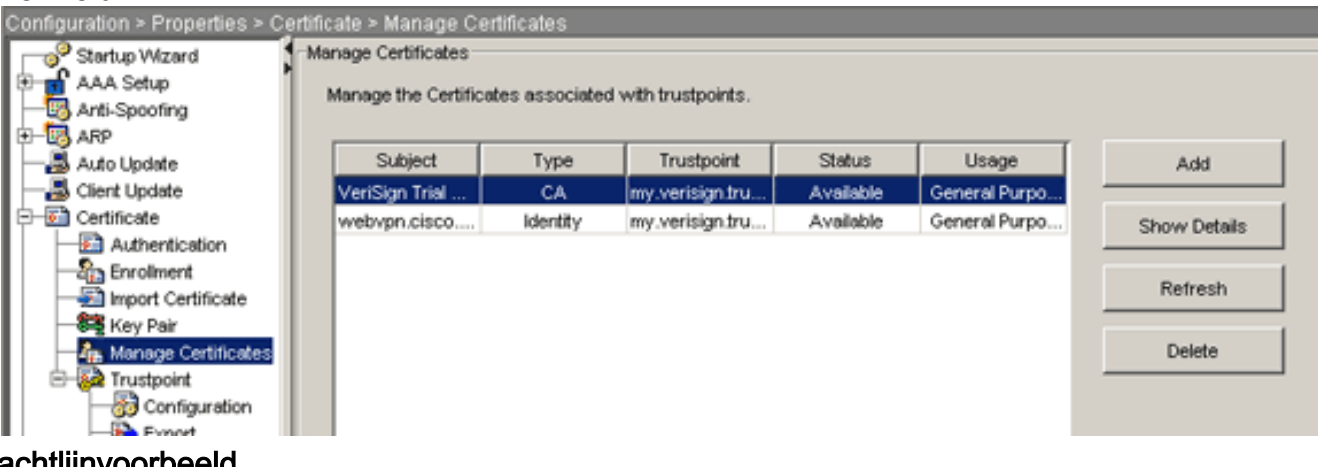

#### Opdrachtlijnvoorbeeld

| ciscoa                                                                                                    |
|----------------------------------------------------------------------------------------------------|
| ciscoasa(config)# <b>show crypto ca certificates</b>                                                                                                    |
| ! Displays all certificates installed on the ASA.                                                                                                    |
| Certificate Status: Available Certificate Serial Number:<br>32cfe85eebbd2b5e1e30649fd266237d Certificate Usage:                                                            |
| General Purpose Public Key Type: RSA (1024 bits) Issuer                                                                                                    |
| <pre>Name: cn=verisign Trial Secure Server Test CA ou=Terms of use at https://www.verisign.com/cps/testca (c)05 ou=For Test Purposes Only. No assurances. o=VeriSign</pre> |

```
Inc. c=US Subject Name: cn=webvpn.cisco.com ou=Terms of
use at www.verisign.com/cps/testca (c)05 ou=TSWEB
o=Cisco Systems l=Raleigh st=North Carolina c=US OCSP
AIA: URL: http://ocsp.verisign.com CRL Distribution
Points: [1] http://SVRSecure-
crl.verisign.com/SVRTrial2005.crl Validity Date: start
date: 00:00:00 UTC Jul 19 2007 end date: 23:59:59 UTC
Aug 2 2007 Associated Trustpoints:
my.verisign.trustpoint ! Identity certificate received
from 3rd party vendor displayed above. CA Certificate
Status: Available Certificate Serial Number:
63b1a5cdc59f78801da0636cf975467b Certificate Usage:
General Purpose Public Key Type: RSA (2048 bits) Issuer
Name: cn=VeriSign Trial Secure Server Test Root CA
ou=For Test Purposes Only. No assurances. o=VeriSign\,
Inc. c=US Subject Name: cn=VeriSign Trial Secure Server
Test CA ou=Terms of use at
https://www.verisign.com/cps/testca (c)05 ou=For Test
Purposes Only. No assurances. o=VeriSign\, Inc. c=US
Validity Date: start date: 00:00:00 UTC Feb 9 2005 end
date: 23:59:59 UTC Feb 8 2015 Associated Trustpoints:
my.verisign.trustpoint ! CA intermediate certificate
displayed above.
```

## Geïnstalleerde certificaten voor WebVPN verifiëren via een webbrowser

Voer de volgende stappen uit om te verifiëren dat WebVPN het nieuwe certificaat gebruikt:

- 1. Connect met uw WebVPN-interface door een webbrowser. Gebruik https:// samen met de FQDN die u gebruikte om het certificaat aan te vragen (bijvoorbeeld https://webvpn.cisco.com).Als u een van deze beveiligingswaarschuwingen ontvangt, voert u de procedure uit die met die waarschuwing overeenkomt: De naam van het veiligheidscertificaat is ongeldig of komt niet overeen met de naam van de siteControleer dat u de juiste FQDN/CN hebt gebruikt om met de WebVPN-interface van de ASA te verbinden. U moet de FQDN/CN gebruiken die u op het moment dat u om het identiteitsbewijs verzoekt hebt gedefinieerd. U kunt de opdracht show crypto ca certificaten trustpointname gebruiken om de certificaten FQDN/CN te controleren. Het beveiligingscertificaat is afgegeven door een bedrijf dat u niet hebt gekozen om te vertrouwen. Voltooi deze stappen om het basiscertificaat van de derde verkoper aan uw webbrowser te installeren:Klik in het dialoogvenster Beveiligingswaarschuwing op Certificaat bekijken. Klik in het dialoogvenster Certificaat op het tabblad certificaatpad.Selecteer het CA-certificaat boven het door u afgegeven identiteitsbewijs en klik op Certificaat bekijken. Klik op Install Certificate (Certificaat installeren).Klik in het dialoogvenster Wizard Document installeren op Volgende.Selecteer de optie Automatisch de certificaatwinkel selecteren op basis van het selectieknop van het certificaat, klik op Volgende en klik vervolgens op Voltooien.Klik op Ja wanneer u de vraag installeert om het certificaat te bevestigen. Klik in de prompt Importeren op OK en vervolgens op Ja Opmerking: Aangezien dit voorbeeld het Verticaal Trial certificaatmodel gebruikt, moet het Verticaal Trial CA Root-certificaat worden geïnstalleerd om verificatiefouten te voorkomen wanneer gebruikers verbinding maken.
- 2. Dubbelklik op het slotpictogram dat rechtsonder in het WebVPN-aanmeldingspagina staat.De geïnstalleerde certificaatinformatie moet worden weergegeven.
- 3. Bekijk de inhoud om te controleren of deze overeenkomt met uw certificaat van

| Ce | ertificate                                                      | <u>?</u> × |
|----|-----------------------------------------------------------------|------------|
|    | General Details Certification Path                              | 1          |
|    | Certificate Information                                         |            |
|    | This certificate is intended for the following purpose(s):      | -          |
|    | •Ensures the identity of a remote computer                      |            |
|    |                                                                 |            |
|    |                                                                 |            |
|    | * Refer to the certification authority's statement for details. |            |
|    | Issued to: webvpn.cisco.com                                     |            |
|    | Issued by: VeriSign Trial Secure Server Test CA                 |            |
|    | <b>Valid from</b> 8/14/2007 <b>to</b> 8/29/2007                 |            |
|    |                                                                 |            |
|    | ,<br>Install Certificate Issuer Statemer                        | ıt         |
|    | Ok                                                              | :          |

## Stappen om het SSL-certificaat te verlengen

Voltooi deze stappen om het SSL-certificaat te verlengen:

- 1. Selecteer het vertrouwen dat u moet vernieuwen.
- 2. Kies **inschrijving**.Dit bericht verschijnt:*Als het opnieuw wordt geregistreerd, wordt de huidige cert vervangen door de nieuwe. Wil je doorgaan?*
- 3. Kies ja.Dit zal een nieuwe CSR genereren.
- 4. Verzend de CSR naar uw CA en voer vervolgens het nieuwe ID cert in wanneer u het terugkrijgt.
- 5. Verwijder het trust-point en pas het opnieuw toe op de externe interface.

## Opdrachten

Op de ASA, kunt u verscheidene showopdrachten in de opdrachtregel gebruiken om de status van een certificaat te verifiëren.

- Toon crypto ca trustpoint— displays geconfigureerde trustpoints.
- toont het crypto-certificaat—Hier worden alle certificaten weergegeven die op het systeem zijn geïnstalleerd.
- Laat crypto kras zien-displays met gecached certificaat revocatielijsten (CRL).
- toon crypto toets mypubkey rsa-displays alle gegenereerde cryptosleutelparen.

## Problemen oplossen

Deze sectie bevat informatie waarmee u problemen met de configuratie kunt oplossen.

Hier zijn een paar mogelijke fouten die u zou kunnen tegenkomen:

- % Waarschuwing: CA cert is niet gevonden. De geïmporteerde certs zijn mogelijk niet bruikbaar.INFO: Certificaat dat met succes is geïmporteerdCA-certificaat is niet correct gewaarmerkt. Gebruik de opdracht Strestpointname van het certificaat van show crypto ca om te controleren of het CA-certificaat is geïnstalleerd. Zoek de lijn die begint met CA certificaatcertificaat. Als het CA-certificaat is geïnstalleerd, controleert u of dit verwijst naar het juiste betrouwbaar punt.
- FOUT: Kan geïmporteerd certificaat niet verwijderen of controlerenDeze fout kan voorkomen wanneer u het identiteitsbewijs installeert en niet het juiste tussenpersoon of de wortel CA certificaat heeft dat met het verbonden trustpunt voor authentiek is verklaard. U moet het juiste tussenpersoon- of basiscertificaat verwijderen en opnieuw bevestigen. Neem contact op met uw derde verkoper om te controleren of u het juiste CA-certificaat hebt ontvangen.
- Het certificaat bevat geen openbare sleutel voor algemene doeleindenDeze fout kan voorkomen wanneer u probeert om uw identiteitsbewijs te installeren op het verkeerde schaalpunt. U probeert een ongeldig identiteitsbewijs te installeren, of het sleutelpaar dat aan het Trustpoint is gekoppeld, komt niet overeen met de openbare sleutel in het identiteitsbewijs. Gebruik de opdracht show crypto ca certificaten *trustpointname* om te controleren of u uw identiteitsbewijs op het juiste betrouwbaar punt hebt geïnstalleerd. Kijk naar de regel met *bijbehorende Trustpoints:* Als het foute vertrouwen in een lijst is opgenomen, gebruikt u de in het document beschreven procedures om dit te verwijderen en opnieuw te installeren op het juiste betrouwbaar punt. Controleer ook of het paar niet verandert sinds de CSR is gegenereerd.
- Fout: %PIX|ASA-3-717023 SSL is er niet in geslaagd om het apparaatcertificaat voor trustpoint in te stellen [naam van het betrouwbaar punt]Dit bericht wordt weergegeven wanneer er een fout optreedt wanneer u een apparaatcertificaat voor het gegeven trustpunt instelt om de SSL-verbinding te authentiseren. Wanneer de SSL-verbinding tot stand komt, wordt er gepoogd het apparaatcertificaat in te stellen dat wordt gebruikt. Als er een fout optreedt, wordt er een foutmelding opgeslagen die het geconfigureerde vertrouwde punt bevat dat moet worden gebruikt om het apparaatcertificaat te laden en de reden voor de fout.*naam van het betrouwbaar punt—naam van het vertrouwde punt waarvoor SSL er niet in is geslaagd om een apparaatcertificaat in te stellen.*Aanbevolen actie: Los het probleem op dat wordt aangegeven door de reden die voor de mislukking wordt gemeld.Zorg ervoor dat het gespecificeerde trustpoint is ingeschreven en beschikt over een apparaatcertificaat.Controleer of het certificaat van het apparaat geldig is.Roep desgewenst het trustpunt terug.

# Gerelateerde informatie

- Een digitaal certificaat verkrijgen van een Microsoft Windows-certificeringsinstantie met ASDM op een ASA
- <u>Security-productmeldingen</u>
- Verzoeken om opmerkingen (RFC's)
- Technische ondersteuning en documentatie Cisco Systems